# 亿格用友

## 【问题现象】

## 凭证字体太大,需要调整凭证字体如何处理

### 【问题分析】

## 在凭证打印预览的界面中进行调整

# 【解决方案】

1、

依次点击"总账"-"凭证"-"打印凭证"菜单,在凭证打印界面点击"预览"按钮

2、进入预览的界面点击"设置"按钮—勾选"用自定义字体",修改为"10 0"—最后点击"保存设置"

3、保存设置完成后,字体发生了变化

4、打印效果

□作者:

用友软件(广州)客服中心

广州市亿格科技有限公司